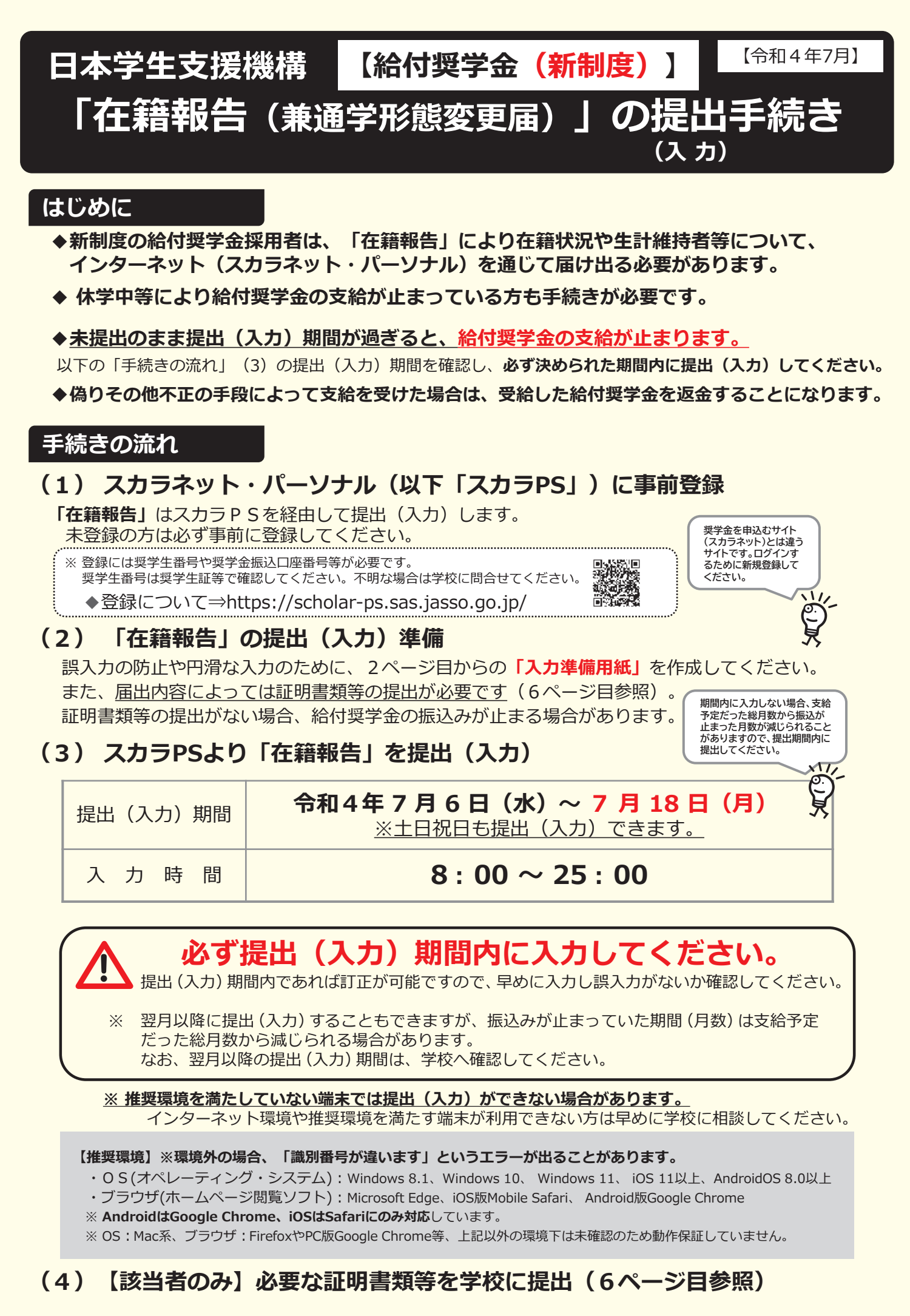

| 『 在 籍 報 告 ( 兼 通 学 形 態 変 更 届 ) 』 入 力 準 備 用 紙<br>「在籍報告(兼通学形態変更届)」を提出(入力)する前に、以下の設問の答えを準備してください。                                                                                                    |
|----------------------------------------------------------------------------------------------------|
| 1 / 8 画面 (「給付奨学金に関する調査(アンケート)」の対象外の人は全 7 画面になります。)                                                                                                    |
| ↓ <b>A − 在籍報告(兼通学形態変更届)提出について</b><br>↓ 「在籍報告(兼通学形態変更届)」は、給付奨学金の受給にあたり大学等に在籍していること等を確認するための大切な届出です。<br>↓ ★ ## つけ ここの屋山の記』由空に其づき給付無労生の姿格等を判断します。屋山を掲出してたみず健特してすめるための大切な届出です。                                                                |
| 本機構では、この油出の記入内谷に基づき給付奨子生の負拾等を判断します。油出を提出しても必す継続して支給されるとは限りません。 B - 誓約欄                                                                                                    |
| 給付奨学生の在籍報告(兼通学形態変更届)提出にあたっては、正しく記入することを誓約します。<br>- 姓(15文字以内) 名(15文字以内) 名(15文字以内) 名(15文字以内)                                                                                                    |
|                                                                                                    |
| 正しく入力してください。                                                                                                    |
| 2 / 8 画面                                                                                                    |
| <ul> <li>C-あなたの個人情報</li> <li>* 第一種奨学金を併給している場合は、第一種</li> <li>貸与明細も表示されます。</li> <li>・ 休停止中の場合は、休停止になる直前に支給</li> </ul>                                                                                                    |
| <b>D - 在籍状況の確認</b><br>・ たわたは、 のの、 一 逆 ( に期上学、 東修 逆 校、 京 茨 東明 逆 校) に 东 茨 - ズ い ままか ・ 「 东 茨 - ズ い ままか ・ 「 东 茨 - ズ い ままか ・ 「 东 茨 - ズ い ままか ・ 「 、 「 东 茨 - ズ い ままか ・ 「 、 「 东 茨 - ズ い ままか ・ 「 、 「 、 「 、 、 「 、 、 」 、 「 、 、 」 、 「 、 、 、 」 、 、 、 、 |
| のなたは○○大学(短期大学・専修学校・高等専門学校)に在籍していますか。<br>○ 在籍しています ○ 在籍しています ○ 在籍していません ◆ ら振込保留となります。別途、退学による給<br>付終了の届出が必要です。<br>・ 給付奨学金振込中の方が「在籍しています                                                                                                    |
| <ul> <li>E - あなたの国籍情報</li> <li>★登録済のあなたの国籍情報が表示されますので、確認してください。</li> <li>(休学しています)」を選択した場合、翌月から振込保留となります。別途、休学による給付中断の届出が必要です。</li> </ul>                                                                                                 |
| (表示される内容) <u>あなたの国籍、在留資格、在留期間(満了日)、永住意思</u>                                                                                                    |
| 国籍、在留資格等に変更はありますか。<br>変更がある場合や在留期間(満了日)が到来している場合は<br>「はい」を選択して、変更後の国籍情報を選択(入力)してください。<br>「ない」を選択して、変更後の国籍情報を選択(入力)してください。                                                                                                    |
| 〇はい    〇いいえ        類が提出されるまで振込みが止まります。                                                                                                    |
| <u>3/8画面</u><br>  F - 他の給付金受給状況                                                                                                    |
| 他の給付金(国費)の受給状況に変更はありますか。                                                                                                    |
| (「他の給付金(国費)」とは、下記の5つのことを指します。ハローワークや役所からあなた自身が受けている給付金が<br>あれば、下記の5つに該当するものがないか必ず確認してください。)                                                                                                    |
| → <u>受給していないと登録されている方</u> には、以下の問いが表示されます。                                                                                                    |
| ¦ ○受給状況に変更ありません<br>! ○ ○受給状況に変更があります(現在 ●給している) ● ●給問始年日日 西藤 □ □ □ □ □ □ □ □ □ □ □                                                                                                    |
| ・・・・・・・・・・・・・・・・・・・・・・・・・・・・・                                                                                                    |
| - /·······く他の給付金(国質)>····································                                                                                                    |
| <ul> <li>・訓練延長給付、技能習得手当(受講手当、通所手当)、寄宿手当【雇用保険法】</li> <li>・職業訓練受講給付金【職業訓練の実施等による特定求職者の就職の支援に関する法律】</li> <li>・高等職業訓練促進給付金(ひとり親家庭の親を対象とする給付金)【母子及び父子並びに寡婦福祉法】</li> </ul>                                                                      |
| ・職業転換給付金<訓練手当>【労働施策の統合的な推進並びに労働者の雇用の安定及び職業生活の充実等に関する法律】                                                                                                    |
| ● ● ● ● ● ● ● ● ● ● ● ● ● ● ● ● ● ● ●                                                                                                    |
| ○ マ疝へ流に変更のりません<br>○ 受給状況に変更があります(現在、受給していない) ◆ ● ● 他の給付金(国費)の受給が終了し、機構の <u>給付奨学金の</u>                                                                                                    |
| I 支給を冉開するためには別途届出が必要です。<br>I I I I I I I I I I I I I I I I I I I                                                                                                     |
| <ul> <li>・他の給付金(国費)と日本学生支援機構の給付奨学金の併給はできません。</li> <li>申告漏れの場合や受給開始年月日が遡及する場合は、</li> <li>その間に振込まれた給付奨学金は返金が必要です。</li> <li>・「受給状況に変更があります(現在、受給している)」を選択すると、「受給開始年月日」欄が活性化します。</li> <li>入力した受給開始年月日</li> </ul>                              |
| <u> に基づいて給付月額を0円とします。</u> なお、第一種奨学金を併給している場合は調整されたままの貸与月額が振り込まれます。                                                                                                    |

| 3 / 8 画面(続き)                                                   |                                      |  |
|----------------------------------------------------------------|--------------------------------------|--|
| G-あなたの住所情報                                                     |                                      |  |
| ★登録済みのあなたの住所情報が表示されますので、確認してください。                              |                                      |  |
| あなたの住所情報は、以下の内容で登録されています。(表示される内容                              | ジ <u>あなたの現住所、電話番号、携帯電話番号</u>         |  |
| <u>現住所、電話番号</u> に変更はありますか。                                     | 租住所又は雪話番号のいずれか─方のみを変                 |  |
| 変更がある場合は「はい」を選択して、変更後の現住所等を入力してくだ                              | さい。  ・                               |  |
| ○はい ○いいえ                                                       | <u> </u>                             |  |
| 4 / 8 画面                                                       |                                      |  |
| 山_仕計從持老桂起                                                      |                                      |  |
|                                                                |                                      |  |
|                                                                |                                      |  |
| □ 1.1 11 11 12 12 12 12 12 12 12 12 12 12 12                   | ○人物の変更があります<br>・変更) (死亡 離婚等による人物の削除) |  |
| ↓ い下に該当するものを選択してください                                           | 「生計維持者情報①(変更後)」欄に                    |  |
| 現住所の変更がありますか   〇はい  〇いいえ                                       | 【生計維持者削除】と表示されます。                    |  |
| 現住所が表示されない場合は、「はい」を選択して入力してください。                               |                                      |  |
| 姓の変更がありますか 〇はい 〇いいえ                                            | ▼<br>「生計維持者情報①(変更後)」欄が活性化            |  |
| 名の変更は行うことはできません。<br>名の変更が必要な場合は学校に申し出てください。                    | するので入力してください。<br>(入力項目)              |  |
| 生年月日の訂正がありますか  〇はい  〇いいえ                                       | 力ナ氏名、漢字氏名、生年月日、続柄、現住所                |  |
| 人物の変更がなく、上記(現住所、姓、生年月日)以外の訂正が必要な                               |                                      |  |
| 場合は、学校に申し出てください。<br>例)生計維持者①の名、カナ氏名(姓の変更を除く)、続柄等               |                                      |  |
|                                                                |                                      |  |
|                                                                |                                      |  |
| 2. 生計維持者①のその他確認事項を入力してくたさい。                                    | 2                                    |  |
| <b>・ 入力は不要です。</b>   (1)生計維持者①は2022年1月1日の時点で生活<br>  ・ (回答欄は非活性) | 5保護を受けていましたか。                        |  |
| とこれ日間は5月1日の時点で日本                                               | 国内に住んでいましたか。 人                       |  |
| 3. 生計維持者②に変更がありましたか。                                           |                                      |  |
| ○人物の変更はありません ○人物の変更があります<br>┃              (再婚等による人物の追加・       | ○人物の変更があります<br>変更) (死亡、離婚等による人物の削除)  |  |
| ◆ (いたに該当するものを選択してください。)                                        | 「生計維持者情報②(変更後)」欄に                    |  |
| 現住所の変更がありますか   〇はい  〇いいえ                                       | 【生計維持者削除】と表示されます。                    |  |
| 現住所が表示されない場合は、「はい」を選択して入力してください。                               | Ļ                                    |  |
| 姓の変更がありますか 〇はい 〇いいえ                                            | 「「生計維持者情報②(変更後)」欄が活性化す               |  |
| 名の変更は行うことはできません。                                               | るので入力してください。                         |  |
| 名の変更が必要な場合は学校に申し出てください。                                        | (人力塡目)<br>  カナ氏名、漢字氏名、牛年月日、続柄、現住所    |  |
| 生年月日の訂正がありますか 〇はい 〇いいえ                                         |                                      |  |
| 人物の変更がなく、上記(現住所、姓、生年月日)以外の訂正が必要な                               |                                      |  |
| 場合は、学校に甲し出てください。<br>例)生計維持者②の名、カナ氏名(姓の変更を除く)、続柄等               |                                      |  |
| 4. 生計維持者②のその他確認事項を入力してください。                                    |                                      |  |
|                                                                |                                      |  |
|                                                                | 上活保護を受けていましたか。                       |  |
|                                                                | 日本国内に住んでいましたか。                       |  |
| ワ日のた袋却生にもいて却生きやき                                               |                                      |  |
| / 月切仕精報古にのいて報古されば<br>                                          |                                      |  |
| 2022年10月の文抜区分の唯認(兄                                             | 但し川に週用されません。                         |  |

| (生計維持者を変更した場合、その変更内容によって追加表示される設問が異なります。)                                                                          |                                                                                                    |  |  |
|----------------------------------------------------------------------------------------------------|----------------------------------------------------------------------------------------------------|--|--|
| 父のみ又は母のみが生計維持者の場合                                                                                                  |                                                                                                    |  |  |
|                                                                                                    |                                                                                                    |  |  |
| <ul> <li>○ 父又は母と死別した。</li> </ul>                                                                                   |                                                                                                    |  |  |
| ○ 父母の離婚等により、父母いずれかとわたし(本人)(                                                                                        | は別生計である。                                                                                                    |  |  |
| □ ○ 父又は母が、生死不明、意識不明、精神疾患等のため                                                                                       | 、意思疎通ができない。 又は未婚の場合なども含みます。                                                                                                    |  |  |
| ○その他(                                                                                                    | )                                                                                                    |  |  |
| ・<br>必要に応じて、事実関係が確認できる証明書類(以下                                                                                      | の表参照)の提出を後日求める場合があります。                                                                                                    |  |  |
| 上記の申告に間違いありませんか。 〇はい                                                                                               | ○いいえ                                                                                                    |  |  |
| 父母以外が生計維持者の場合                                                                                                    |                                                                                                    |  |  |
|                                                                                                    | のうち該当するものを選択してください。(複数選択可)                                                                                                    |  |  |
| ○両親(父母)と死別した。                                                                                                    |                                                                                                    |  |  |
| □ ○ 両親(父母)が生死不明、意識不明、精神疾患等の                                                                                        | ため、意思疎通ができない。                                                                                                    |  |  |
| ○ わたし(本人)は結婚しており、両親ではなく、生                                                                                          | 計維持者欄に記載した配偶者に扶養されている。                                                                                                    |  |  |
| (納税手続きにおいて、わたしの夫(妻)の扶養にス                                                                                           | いっている。)                                                                                                    |  |  |
| ○その他(                                                                                                    | )                                                                                                    |  |  |
| 必要に応じて、事実関係が確認できる証明書類(以下                                                                                           | の表参照)の提出を後日求める場合があります。                                                                                                    |  |  |
| 上記の申告に間違いありませんか。 〇はい                                                                                               | ○いいえ                                                                                                    |  |  |
| □                                                                                                    | うう お () ()                                                                                                    |  |  |
|                                                                                                    |                                                                                                    |  |  |
|                                                                                                    | ・訴抗証明音(募締正际の週刊がりかるもの)                                                                                                    |  |  |
| ト記の書類                                                                                                    |                                                                                                    |  |  |
|                                                                                                    |                                                                                                    |  |  |
| 父母と死別                                                                                                    | ・ 戸耤謄本、 抄本 ・ 住民 宗 ( 外 匸 日記 載 あ り )                                                                                                    |  |  |
|                                                                                                    | <ul> <li>・ 尸 耤 膻 本、 沙 本</li> <li>・ 共 判 所 に トス 仮 属 証 明 聿</li> <li>・ 分 雑 十 に トス 銀 生 聿</li> </ul>                                                                                                    |  |  |
|                                                                                                    | ・                                                                                                    |  |  |
| 文文は母がして板吉           (公文は母が生死不明(行ち不明))                                                                              | ・日本体守による「配個日からの参加の報告日の休護に因する証明音」                                                                                                    |  |  |
|                                                                                                    | <ul> <li>・:     :     :     :     :     :     :     :     :     :     :     :     :     :     :     :     :     :     :     :     :     :     :     :     :     :     :     :     :     :     :     :     :     :     :     :     :     :     :     :     :     :     :     :     :     :     :     :     :     :     :     :     :     :     :     :     :     :     :     :     :     :     :     :     :     :     :     :     :     :     :     :     :     :     :     :     :     :     :     :     :     :     :     :     :     :     :     :     :     :     :     :     :     :     :     :     :     :     :     :     :     :     :     :     :     :     :     :     :     :     :     :     :     :     :     :     :     :     :     :     :     :     :     :     :     :     :     :     :     :     :     :     :     :     :     :     :     :     :     :     :     :     :     :     :     :     :     :     :     :     :     :     :     :     :     :     <p< th=""></p<></li></ul> |  |  |
| ↓ 学生本人が両親ではなく配偶者に扶養されている                                                                                           | ・戸籍謄本、抄本 及び・課税証明書(配偶者控除の適用が分かるもの)                                                                                                    |  |  |
| その他の事由                                                                                                    | ・事実関係を確認できる書類(第三者(機関)の所見等)                                                                                                    |  |  |
| ·                                                                                                    |                                                                                                    |  |  |
| 独立生計者(あなたが生計維持者)の場合                                                                                                |                                                                                                    |  |  |
| 生計維持者はあなた自身(独立生計者)と入力した理由                                                                                          | 1について、次のうち該当するものを選択してください。                                                                                                    |  |  |
| ○ 両親(父母)と死別し、祖父母や叔父・叔母等の親                                                                                          | 族から経済的支援を受けていない。                                                                                                    |  |  |
| ○ 父母・祖父母ともに死別し、兄弟姉妹は就学中もし                                                                                          | くは病気などの理由で働くことができない。                                                                                                    |  |  |
| ○ わたし(本人)は結婚しており、配偶者等を扶養し                                                                                          | ている。                                                                                                    |  |  |
| ○その他(                                                                                                    |                                                                                                    |  |  |
| ┃ 申告いただいた内容について、後日確認する場合があります。 上記の申告に間違いありませんか。 ○はい ○いいえ                                                           |                                                                                                    |  |  |
|                                                                                                    |                                                                                                    |  |  |
| 5 / 8 画面                                                                                                    |                                                                                                    |  |  |
|                                                                                                    |                                                                                                    |  |  |
|                                                                                                    |                                                                                                    |  |  |
|                                                                                                    |                                                                                                    |  |  |
|                                                                                                    |                                                                                                    |  |  |
|                                                                                                    |                                                                                                    |  |  |
| J - 週子が認い確認<br>★以下の場合は入力できません。「次へ」ボタンを押して画面を進めてください、通信教育課程の場合も入力できないため、<br>「次へ」ボタンを押して画面を進めてください、「次へ」ため、またのできないため、 |                                                                                                    |  |  |
| <ul> <li>・給付授学会の支給が休信止由の場合</li> </ul>                                                                              | るという。<br>なの、迪子が態変更を<br>希望する場合は、学校に申し出てください。                                                                                                    |  |  |
| ・設問「D-在籍状況の確認」(2/8面)                                                                                               | 面)で、「在籍しています(休学しています)」を選択した場合                                                                                                    |  |  |
| <ul> <li>・設問「D – 在籍状況の確認」(2 / 8 画)</li> </ul>                                                                      | 面)で、 <u>「在籍していません」を選択した場合</u>                                                                                                    |  |  |
|                                                                                                    |                                                                                                    |  |  |

4 / 8 画 面 ( 結 き )

| _6/ 8画面(続き)                                                                                                    |  |  |  |  |  |
|----------------------------------------------------------------------------------------------------|--|--|--|--|--|
| <ul> <li>「自宅通学」とは、奨学生が生計維持者(原則父母)と同居している(またはこれに準ずる)状態のことをいいます。</li> <li>「自宅外通学」とは、奨学生が生計維持者のもとを離れて(生計維持者の単身赴任等は含まない。)家賃を支払って生活していることをいい次のいずれかに該当することが必要です。</li> <li>① 実家(生計維持者いずれもの住所)から大学等までの通学距離が片道60キロメートル以上(目安)</li> <li>② 実家から大学等までの通学時間が片道120分以上(目安)</li> <li>③ 実家から大学等までの通学時間が片道90分以上であり、通学時間帯に利用できる交通機関の運行本数が1時間当り1本以下(目安)</li> <li>④ 実家から大学等までの通学時間が片道90分以上であり、通学時間帯に利用できる交通機関の運行本数が1時間当り1本以下(目安)</li> <li>⑤ その他やむを得ない特別な事情により、学業との関連で、自宅(実家)からの通学が著しく困難である場合</li> <li>・ 社会的養護を必要とする人や独立生計維持者は、自身の家賃を支払いながら通学している場合、学校までの通学距離・時間等に関わらず「自宅外通学」を申請することができます。</li> </ul> |  |  |  |  |  |
| <br>  (登録済みの通学形態によって、表示される画面が異なります。)                                                                                                    |  |  |  |  |  |
| 通学形態が「自宅通学」と登録されている場合                                                                                                    |  |  |  |  |  |
| 院に自宅外証明書類を提出しているか、「自宅通字」と表示<br>「次へ」ボタンを押して画面を進めてください。 ◀ されている場合も「次へ」を押してください。                                                                                                    |  |  |  |  |  |
|                                                                                                    |  |  |  |  |  |
| <ul> <li>通学形態が「自宅外通学」と登録されている場合</li> <li>以下の選択肢が表示されます。</li> <li>○ 通学形態は変更ありません</li> <li>自宅外通学から自宅通学に通学形態を変更した場合は、退去年月日・自宅通学への変更年月日に基づき、月額を変更します。</li> <li>※誤入力がないよう、6/8画面の「自宅通学とは」を再度確認して入力してください。</li> </ul>                                                                                                    |  |  |  |  |  |
| ○ 通学形態を変更しました( <u>自宅外通学から自宅通学</u> )                                                                                                    |  |  |  |  |  |
| 自宅外住所からの退去年月日  西暦      年    月    日                                                                                                    |  |  |  |  |  |
| ○ 自宅外通学から自宅通学へ登録を変更(訂正)します                                                                                                    |  |  |  |  |  |
| ・家賃を支払っていない       ・家賃を支払っていない         ・自宅外通学の要件①~⑤に該当していない(しなくなった)       など         白字通学への変更在日日       西暦         毎       日         日       日                                                                                                    |  |  |  |  |  |
|                                                                                                    |  |  |  |  |  |
| 7 / 8 画面<br><b>K - あなたの通学状況</b><br><u>入力は不要です。</u> 「次へ」ボタンを押して画面を進めてください。                                                                                                    |  |  |  |  |  |
|                                                                                                    |  |  |  |  |  |
| <br>  ★給付奨学金に関する調査(アンケート)にご協力をお願いします。(「在籍報告」の内容に影響を及ぼすものではありません。)                                                                                                    |  |  |  |  |  |
| 全ての設問に記入漏れや誤りがないか、確認したうえで、入力を始めてください。<br>提出(入力)期間内であれば訂正が可能です。<br>(明らかな誤入力等が見受けられる場合、学校から照会・訂正指導を行うことがあります。)                                                                                                    |  |  |  |  |  |
| 入力時の留意点                                                                                                    |  |  |  |  |  |
| <ul> <li>◆ 入力中、1つの画面で30分以上経過した場合はタイムアウトとなり、最初から入力しなくてはなりません。</li> <li>◆ 最後の設問まで入力すると、入力内容確認画面「在籍報告(兼通学形態変更届)情報一覧」が表示されます。<br/>入力内容に誤りがないか等を必ず確認し、画面を印刷してください。</li> <li>◆ 送信後に内容訂正が必要になった場合、提出(入力)期間内であれば訂正が可能です。</li> <li>◆ 送信後に受付番号が表示されますので、必ず印刷のうえ、下のメモ欄にメモしてください。</li> <li>◆ 入力時の情報は、在籍する学校または本機構で、調査・統計等に使用させていただく場合があります。<br/>(個人が特定されることはありません。)</li> </ul>                                                                                                    |  |  |  |  |  |
| !!必ず記入してください!!                                                                                                    |  |  |  |  |  |

## 提出書類について(該当者のみ)

在籍報告の提出(入力)期間に関わらず、以下に該当する場合は速やかに証明書類を学校に提出してください。

| <b>自宅外通学</b> の証明書類 | <ul> <li>自宅外通学の給付月額の支給を受けるためには、奨学生が生計維持者のもとを離れて家賃を支払って生活しており、かつ、一定の要件(設問「」–通学形態の確認」(5ページ目)参照)に該当していることについて、機構で認定を受ける必要があります。</li> <li>在籍報告では自宅通学から自宅外通学への変更はできません。</li> <li>自宅外月額の支給を希望する場合は、自宅外通学における証明書類(賃貸借契約書、入寮許可証等のコピー)を、「通学形態変更届(兼自宅外証明書送付状)」とともに学校に提出してください(通学形態に変更がない場合は提出不要)。「通学形態変更届(兼自宅外証明書送付状)」は、学校から受け取ってください。不備なく審査終了後に自宅外通学へ変更されます。</li> <li>必要な証明書類の詳細については、学校に確認してください。</li> </ul> | <u>提出期限</u><br>自宅外通学開始後、<br>速やかに              |
|--------------------|----------------------------------------------------------------------------------------------------|-----------------------------------------------|
| 在留資格<br>の証明書類      | <ul> <li>・以下①~③に該当した場合は<u>在留資格に関する証明書類(「在留カード」のコピー等)を「給付奨学金『在留資格証明書類』提出書」とともに学校</u>に提出してください。</li> <li>・必要な証明書類の詳細については、学校に確認してください。</li> <li>・必要な証明書類が提出され、給付奨学生の資格を満たしているか機構で確認できるまでは、給付奨学金の振込みが止まります。</li> <li>① 国籍を「日本国以外」に変更した場合</li> <li>② 在留資格を変更した場合</li> <li>③ 在留期間(満了日)を更新した場合</li> </ul>                                                                                                  | <u>提出期限</u><br>左記①~③のいずれ<br>かに該当した場合、<br>速やかに |

## 月額の変更について

① 給付奨学金は、次の要件によって給付月額に変動があります。

- ・適格認定(家計)に基づく支援区分の見直しによる変更
   (毎年夏ごろに機構で支援区分の見直しを行い、10月振込みより支給月額に反映します。)
- ・通学形態による変更
   自宅外通学に変更となる届出を入居月から3か月以上経過して行う場合は、届出の提出月から
   自宅外の月額となります(入居月にさかのぼりません)のでご注意ください。
- ・他の給付金(国費)受給による変更(※)

日本学生支援機構の給付奨学金との併給はできません。その期間は給付月額が0円となり、 給付奨学金を受給した期間とみなします。

## ※他の給付金 (国費)

- ・教育訓練支援給付金【雇用保険法】
- ・訓練延長給付、技能習得手当(受講手当、通所手当)、寄宿手当【雇用保険法】
- ・職業訓練受講給付金【職業訓練の実施等による特定求職者の就職の支援に関する法律】
- ・高等職業訓練促進給付金(ひとり親家庭の親を対象とする給付金)【母子及び父子並びに寡婦福祉法】
- ・職業転換給付金<訓練手当>

【労働施策の統合的な推進並びに労働者の雇用の安定及び職業生活の充実等に関する法律】

② 第一種奨学金を併せて利用する場合、給付奨学金の支援区分に基づき、第一種奨学金の貸与月額が 調整(上限額が制限)されます。また、給付奨学金の通学形態が変更になると、連動して貸与月額 が変更される場合があります。